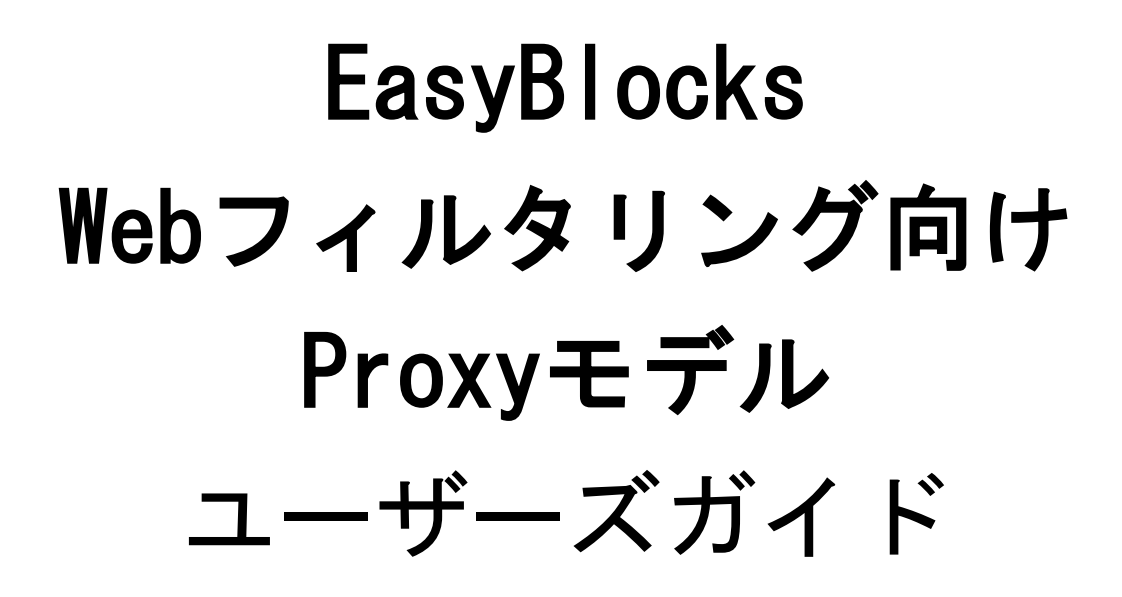

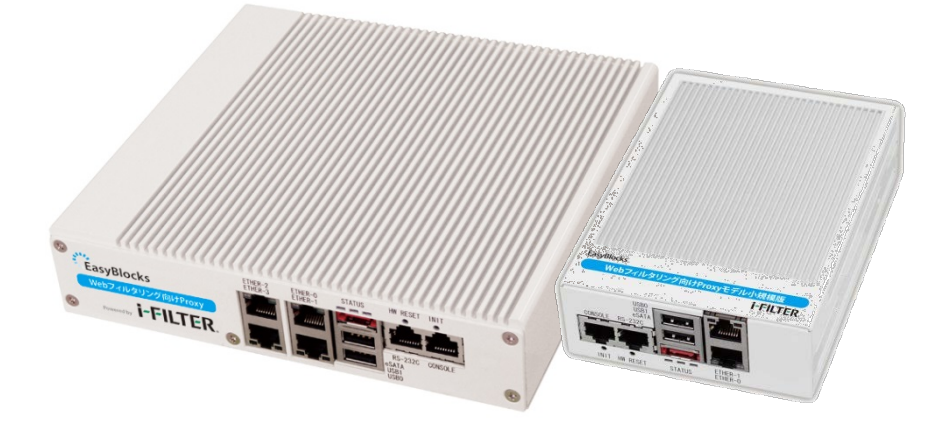

本紙対象型番: EBX3/FILTER, EBAX/FILTER

Ver2.0.0

ぷらっとホーム株式会社

#### ■ 商標について

- その他記載されている製品名などの固有名詞は、各社の商標または登録商標です。
- デジタルアーツ/DIGITAL ARTS、アイフィルター/i-フィルター/i-FILTER はデジタルアーツ株 式会社の登録商標です。

#### ■ 重要なお知らせ

本書の内容の一部または全部を、無断で転載することはご遠慮ください。 本書の内容は予告なしに変更することがあります。 本書の内容については、正確を期するように努めていますが、誤り等に起因する結果に

ついて責任を負いかねます。

# 目次

| 第1章 はじめに                | 4  |
|-------------------------|----|
| 1-1. 各部の名称              | 4  |
| 1-2. INIT スイッチの操作       | 6  |
| 1-3. 出荷時設定情報            | 7  |
| 1-4. i-FILTER のための通信ポート | 7  |
| 第2章 設置・初期設定             | 8  |
| 2-1. 設定に必要な情報の確認        | 8  |
| 必須項目                    | 8  |
| 2-2. 設置方法               | 9  |
| 2-2. 管理インタフェースへの接続      | 9  |
| 2-3. 初期設定               | 10 |
| 第3章 管理インタフェース           | 14 |
| 3-1. システム               | 15 |
| 3-2. ネットワーク             | 17 |
| 3-3. メンテナンス             | 19 |
| 3-4. Proxy サービスの設定      | 21 |

# 第1章 はじめに

# 1-1. 各部の名称

型番:EBX3/FILTER

■ 前面コネクタ

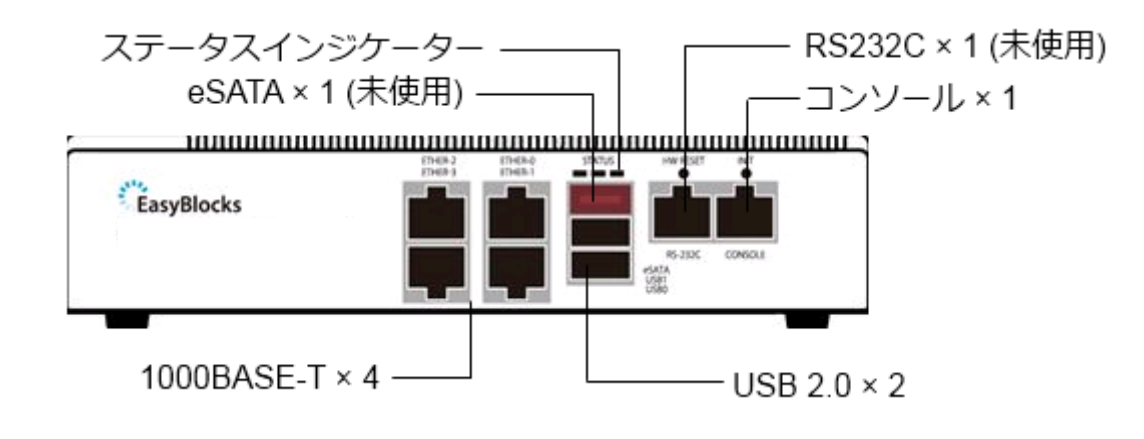

■ 背面コネクタ

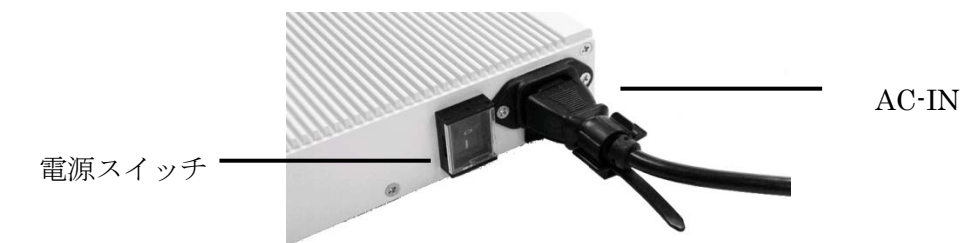

ケーブルクランプの取り付け

AC-IN 下の穴に添付のクランプを差し込みます

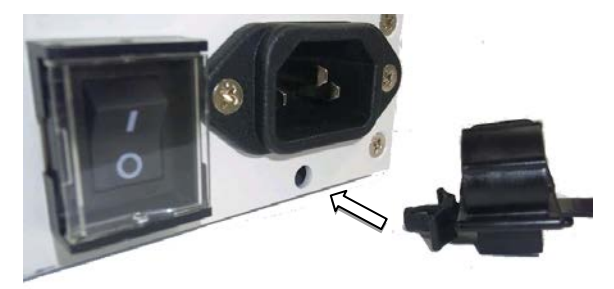

■ 前面コネクタ

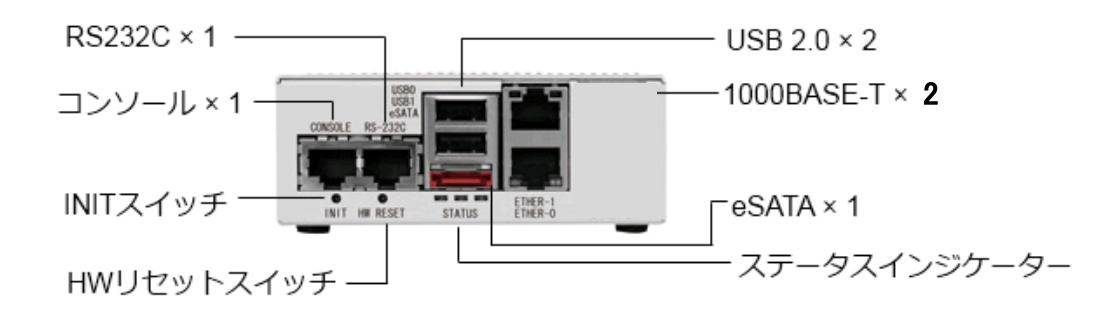

■ 背面コネクタ

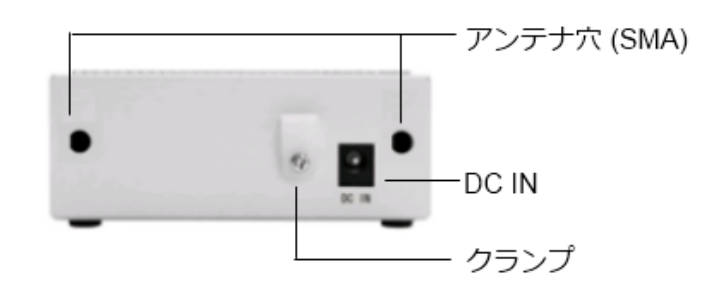

◆ ステータスインジケーターの点灯について(共通)
 停止中:

全て消灯しています

稼働中:

黄→緑→赤→緑→黄・・・のように、上下に点灯・消灯を繰り返します 負荷が高くなるにつれて、3段階で速度が変化します

停止後(シャットダウン処理後):

黄・緑・赤の3色が、全て同時に点滅を繰り返します

## 1-2. INIT スイッチの操作

INIT スイッチの操作により、初期設定状態での起動、停止・再起動の実行が可能です。

初期設定状態での起動

本体 INIT スイッチを押しながら(5秒程度) 電源 ON する

#### 起動時からの再起動

INIT スイッチを 0~4 秒間(2 秒までは黄色点灯、4 秒までは緑色点灯となります) 押下し続けた後に、スイッチを解放すると再起動処理が開始されます。

起動時からの停止

INIT スイッチを 5 秒以上(赤色点灯となります)押下し続けた後に、スイッチを解 放すると停止処理が開始されます。停止完了後は、LED 全色が同時に点滅します。

# 1-3. 出荷時設定情報

■ IPアドレス

|          |          | EBX3/FILTER        | EBAX/FILTER        |
|----------|----------|--------------------|--------------------|
| Ether 0  | IPアドレス : | 192. 168. 254. 254 | 192. 168. 254. 254 |
| Etner-0  | ネットマスク:  | 255. 255. 255. 0   | 255. 255. 255. 0   |
| Ethern 1 | IPアドレス : | 未設定                | 未設定                |
| Ether-1  | ネットマスク:  | 未設定                | 未設定                |
| Ethern 9 | IPアドレス : | 未設定                |                    |
| Etner-2  | ネットマスク:  | 未設定                |                    |
| Ethern 9 | IPアドレス : | 未設定                |                    |
| Etner-3  | ネットマスク:  | 未設定                |                    |

■ WEB I/F のアドレス

Ether-0: http://192.168.254.254:880/

■ WEB I/F の管理者ユーザー

初回アクセス時に、ご自身で設定していただきます。

# 1-4. i-FILTER のための通信ポート

i-FILTER による URL のカテゴリ判定を行うために、デジタルアーツ社データセンター にある接続を行います。設置にあたっては、予めルーター等で以下通信ポートを許可して 下さい。

| アクティベーション: | TCP 443 |
|------------|---------|
| URL 評価 :   | TCP 80  |

# 第2章 設置·初期設定

# 2-1. 設定に必要な情報の確認

#### 必須項目

- ・ ネットワーク
  - ▶ 設置構成 (Proxy 型または Bridge 型)
  - ▶ Ether-0のIPアドレス/ネットマスク
  - ▶ デフォルトゲートウェイ
  - ▶ DNS サーバー
- ・ Proxy サービス
  - ▶ ポート番号
  - ▶ 管理者メールアドレス
  - ▶ FTP 接続用パスワード(管理者メールアドレスと同じでも良い)
  - ▶ フィルタルール

任意項目

- ・ システム
  - ▶ NTP サーバー
- ネットワーク
  - ▶ Ether-1/2/3の IP アドレス/ネットマスク
  - ▶ 静的ルーティング
- ・ Proxy サービス
  - ▶ 上位 Proxy の IP アドレス及びポート番号(必要な場合は ICP ポート番号も)
  - ▶ ログを転送する場合の Syslog サーバー及びファシリティ(LOCAL0~7)
  - ▶ アクセス制限
  - ▶ ブロック時の表示メッセージ

## 2-2. 設置方法

以下の図は、既存 LAN への本製品の追加例を図に表したものです。本製品の2つのネットワークポートを活用し、一方をルーター、もう一方をフィルタ対象 LAN に接続します。 このような形態を取ることで、全ての通信が本製品を通ることになり、フィルタリングと キャッシュが最大限活かされます。

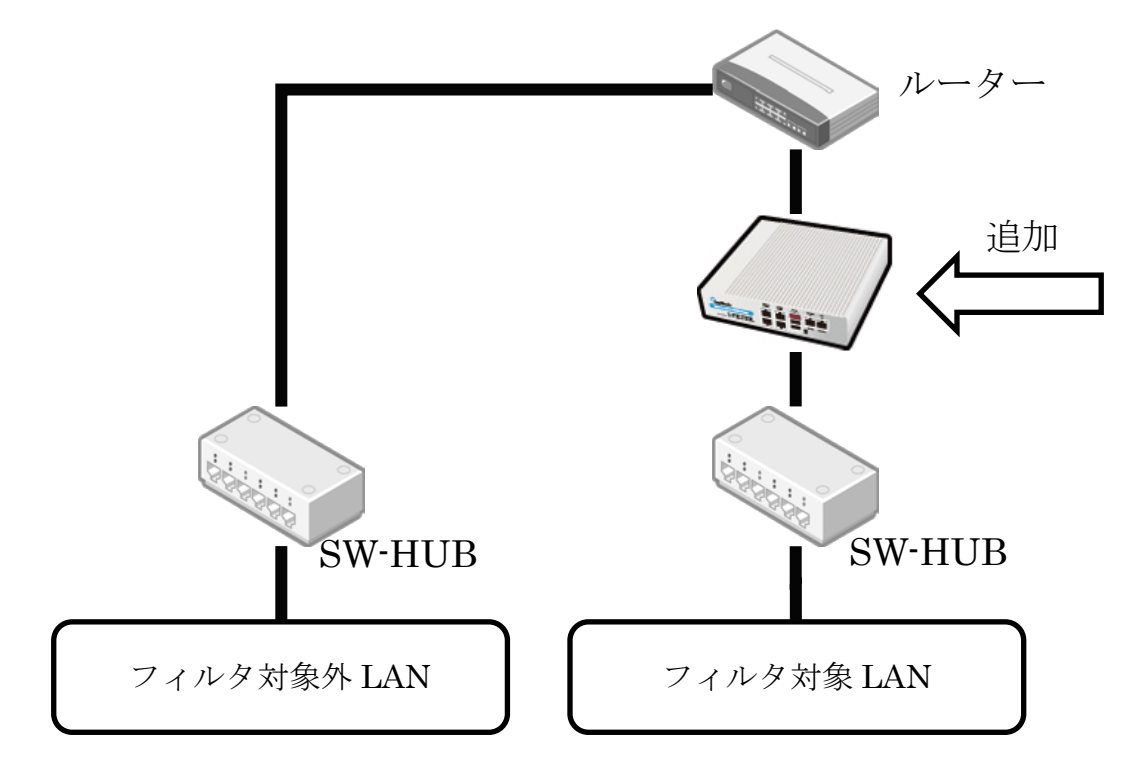

図: 既存 LAN への追加例

# 2-2. 管理インタフェースへの接続

初期設定は、設定用 PC との 1 対 1 のクロスケーブル接続を推奨します。1-2. 出荷時設 定情報に記載の IP アドレスに合わせて、設定用 PC の IP アドレスを重複のないように変 更して下さい(192.168.254.10 や 11 等、0/254/255 以外)。その後、次の URL を開くことで、 設定を開始できます。

Ether-0: http://192.168.254.254:880/

# 2-3. 初期設定

管理インタフェースを表示すると、初期設定画面が表示されます。

| 使用許諾契約書の確認 |                                                                                                    |
|------------|----------------------------------------------------------------------------------------------------|
| 使用料括契約書    | この契約は、お客権とびらっとホーム特式会社(以下、当社とします。)との間に締結される契約です。<br>か客権がこの契約に同意できない場合には、本体未開封のまま本製品および付番品ー式をご購<br>入先まで包括いたさい。<br>第1条 定義<br>本契約における使用時間の範囲は、当社製品「EasyBlocks シリーズ」付番の管理ツールをいい、W<br>U((ウェデ・ユユーザー・インターフェース)ンフトウェア製品(以下、ホンフトウェア製品とします。)お<br>は又取り加、説明者などの付着型サービが対象となります。<br>本契約におけ、T(FMI的現在地上に大計算をないます。<br>本契約によれ、T(FMI的現在地上は法律上の利益されいます。<br>第2条 使用時指<br>お客権は、た対は法律上の利益されいます。<br>第2条 使用時指<br>お客権は、た製約の全項目に合意することを条件として、ホンフトウェア製品を、契約対象のハード<br>ウェアによいて(使用することが出来ます。 |
|            | 同意する。                                                                                                    |

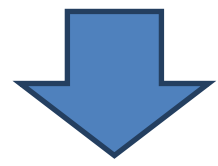

使用許諾契約書に同意することで、設定項目が表示されます。

| 使用許諾契約書の確認            |                                 |
|-----------------------|---------------------------------|
| 使用許諾契約書               | 同意しない                           |
| 管理者アカウント              |                                 |
| ユーザー名                 | admin                           |
| パスワード                 |                                 |
| パスワード (確認)            |                                 |
| サポートデスク               |                                 |
| アカウント (2)             | ID:20000000 1/3.79-14: (******* |
| 上位Proxy               |                                 |
| IPアドレス : ポート : ICPポート |                                 |
| 操作                    |                                 |
| (97=)                 |                                 |

| ユーザー名:     | 管理インタフェースへのログインに使用します。         |
|------------|--------------------------------|
|            | アルファベット(A-Z,a-z)及び数字が使用できます。   |
| パスワード:     | 同用途のパスワードです。                   |
| パスワード(確認): | 打鍵間違いを防ぐための再入力です。              |
| サポートデスク:   | サポートデスク加入者に発行されるアカウント          |
|            | アップデータは、このアカウントが有効な場合のみダウンロード可 |
| 上位 Proxy:  | 転送先の上位 Proxy がある場合に入力します       |

これらを設定後、保存することで次の画面に進みます。

| 基本ルーティング          |                                 |  |
|-------------------|---------------------------------|--|
| ホスト名 (2)          | ebproxy                         |  |
| ドメイン名 (?)         | (example org                    |  |
| デフォルトゲートウェイ (?)   |                                 |  |
| DNSサーバー1          |                                 |  |
| DNSサーバー2          |                                 |  |
| DNSサーバー3          |                                 |  |
| サービスネットワーク (Ether | 0)                              |  |
| IP7FU2            | (192. (168. (254. (254 / 24 (2) |  |
| サービスネットワーク (Ether | 1)                              |  |
| 使用する              | O (\$1.) @ (.)(.)2              |  |

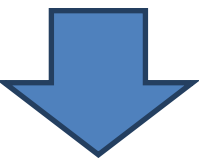

|                  | EasyBlocks に割り当てるホスト名          |
|------------------|--------------------------------|
| ホスト名:            |                                |
| ドメイン名:           | EasyBlocks に割り当てるドメイン名         |
| デフォルトゲートウェイ:     | ルーターや L3SW 等、サービスネットワークのゲートウェイ |
|                  | アドレス                           |
| DNS サーバー :       | EasyBlocks が参照する DNS サーバー      |
| Ether-0 IP アドレス: | Ether-0に割り当てる IP アドレス          |
| Ether-1 IPアドレス:  | Ether-1に割り当てる IP アドレス          |
|                  | 「使用する」を「はい」と選択することで表示          |
|                  | Ether-2 および 3 の項目もあります         |

これらを設定後、保存することで画面上に再起動の案内が表示されます。 リンクをクリックすることで、再起動画面に移動します。

| 設定を反映す | るには、 <u>再起動</u> が必要です。 |  |  |
|--------|------------------------|--|--|
| ++-+-  |                        |  |  |

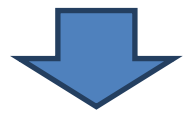

| 9924-1  | 9-LX       | 97, J 14 | *****       | X/)//X | 7文1101頁半III |  |
|---------|------------|----------|-------------|--------|-------------|--|
| 初期セットアッ | ,づ中です。ネットワ | ーク設定を完了さ | ナ、再起動してください | 10     |             |  |
| 設定を反映す  | るには、百起動がな  | 必要です。    |             | ·      |             |  |
| 設定      | システムの更     | 新停止·再起   | 已動          |        |             |  |
| 停止·再    | 起動         |          |             |        |             |  |
| 停止 (?)  |            | 実行       |             |        |             |  |
| 再起動 (?) |            | 実行       |             |        |             |  |
|         |            |          |             |        |             |  |

再起動の実行ボタンをクリックすることで、再起動が可能です。

再起動が完了すると、ログイン画面に移動します。 以降は目的に応じて、サービスの設定を実施してください。

# 第3章 管理インタフェース

管理インタフェースの基本的な画面構造について解説します。

■ ダッシュボード

| 1 | ッシュボード サービス システム ネットワーク メンテナンス 技術権報                                                                                                    |     |
|---|----------------------------------------------------------------------------------------------------|-----|
| 2 | システム全体の概要         ネットワーク (金宝)         FODN: ebproxy.example.org         IPアドレス: 192.168.146.129         ゲートウェイ: 192.168.146.2                                                                        |     |
| 3 | ソーこ人(国志)       ボート番号: 8080       上位Proxy:       なし       キャッシュ領域:       76KB / 265,216KB (使用済み/領域サイズ)       口グ領域:       8KB / 134,144KB (使用済み/領域サイズ)       判定結果:       48KB / 265,216KB (使用済み/領域サイズ) | (4) |

① メニュータブ

白抜きの部分が表示中の項目です
ダッシュボード:システム全体の概要を表示します
サービス: Proxy サービスの設定
システム:NTP や管理者ユーザーの設定等
ネットワーク:ネットワーク設定
メンテナンス:アップデートや再起動等

- ② ネットワークの設定を表示
- ③ Proxy サービスの設定を表示
- ④ 接続中のクライアント IP を表示

# 3-1. システム

■ 基本

| РСと時刻を同期(?)  | 2012/02/27 15:22:06                   |
|--------------|---------------------------------------|
| ntpサーバー1 (?) | ()、()、()オプション:(prefer maxpoll 10) (?) |
| ntpサーバー2     |                                       |
| ntpサーバー3     | · · · · · · · · オナション:                |
| 操作           |                                       |

### ◆時刻設定

| PCと時刻を同期: | 操作用 PC の時刻情報を装置におくり反映させます。 |
|-----------|----------------------------|
| NTP サーバー: | NTP サーバーのアドレスを設定します。       |

※NTP サーバーによる時刻同期を行う場合は、予め PC と時刻を同期させ誤差を15分以内に収めて下さい。

#### ■ 詳細

| リボジトリ情報 (?)      |                       |  |
|------------------|-----------------------|--|
| サポートデスクアカウント (2) | アカウント:00000000 パスワード: |  |
| 操作               |                       |  |
| 保存)              |                       |  |

#### ◆リポジトリ情報

| リホートアスクテルワント・「テップテータのタワンロートの敵に必要となります。 | サポートデスクアカウント: | アップデータのダウンロードの歳に必要となります。 |
|----------------------------------------|---------------|--------------------------|
|----------------------------------------|---------------|--------------------------|

### ■ WEB 管理者

| 追加·変更   |    |             |  |
|---------|----|-------------|--|
| ユーザー名   |    |             |  |
| パスワード   | (  |             |  |
| 権限 (?)  | 0  | 🖲 全体 🔘 参照のみ |  |
| 操作      |    |             |  |
| 保存)クリア) |    |             |  |
| 一覧      |    |             |  |
| ユーザー名   | 権限 | 操作          |  |
|         |    |             |  |

| ユーザー名: | 管理インタフェースのためのユーザーアカウントです。       |
|--------|---------------------------------|
| パスワード: | 同上                              |
| 権限:    | すべての設定変更が可能な「全権」、参照のみ可能な「参照のみ」が |
|        | あります。                           |

| マイ· | ページ |
|-----|-----|
|-----|-----|

| 登録情報の編集 |       |  |
|---------|-------|--|
| ユーザー名   | admin |  |
| バスワード   |       |  |
| 操作      |       |  |

| ユーザー名: | ログイン中のアカウントの登録情報を編集するため、ユーザー名は |
|--------|--------------------------------|
|        | 変更できません。                       |
| パスワード  | 変更する場合のみ入力して下さい。               |

3-2. ネットワーク

■ 基本

| (第117-)           |                                 |  |
|-------------------|---------------------------------|--|
| **                |                                 |  |
| 利用する              | Olavelsit                       |  |
| サービスネットワーク (Ether | 3)                              |  |
| ellistる           | €1211 € LE12                    |  |
| サービスネットワーク (Ether | n                               |  |
| (1月する)            | ⊖ IZLI = LEIE                   |  |
| サービスネットワーク (Ether | ŋ                               |  |
| P7922             | (192, (160, (254, (254) ( 24 @  |  |
| サービスネットワーク Æther  | ካ                               |  |
| <b>良置構成</b>       | Prove 2 () C Bridge (dbid) 2 () |  |
| 設置                |                                 |  |
| DNG*5-11-3        |                                 |  |
| DNSサーバー2          |                                 |  |
| DNSサーバー1          |                                 |  |
| デフォルトゲートウォイロ      |                                 |  |
| 94240             | example.org                     |  |
| Kスト名 (1)          | (ebprovy                        |  |

| ホスト名:            | EasyBlocks に割り当てるホスト名           |
|------------------|---------------------------------|
| ドメイン名:           | EasyBlocks に割り当てるドメイン名          |
| デフォルトゲートウェイ:     | ルーターや L3SW 等、サービスネットワークのゲートウェイア |
|                  | ドレス                             |
| DNS サーバー :       | EasyBlocks が参照する DNS サーバー       |
| 設置構成:            | Proxy型 又は Bridge(透過)型 を選択します。   |
| Proxy 型          |                                 |
| Ether-0 IPアドレス:  | Ether-0に割り当てる IP アドレス           |
| Ether-1 IPアドレス:  | Ether-1に割り当てる IP アドレス (使用は選択)   |
| Bridge(透過)型      |                                 |
| Bridge IPアドレス:   | Bridge に割り当てる IP アドレス           |
|                  | Ether-0及び1をネットワークの上流・下流に接続します。  |
| 共通               |                                 |
| Ether-2 IPアドレス:  | 同上 (※多ポートモデルのみ)                 |
| Ether-3 IP アドレス: | 同上 (※多ポートモデルのみ)                 |

### ■ ルーティング

| ターゲットとゲートウォ | ন      |                            |      |  |
|-------------|--------|----------------------------|------|--|
| ネットワークアドレス  | 0.0    |                            | 0    |  |
| ゲートウェイ      | 0.0    | $\neg \neg \neg \neg \neg$ |      |  |
| 操作          |        |                            |      |  |
| 保存) (2977)  |        |                            |      |  |
| <b>t</b> t  |        |                            |      |  |
| ネットワークアドレフ  | ネットマスク | ゲートウェイ                     | 19/1 |  |

| ネットワークアドレス: | 接続先のネットワークアドレス、ネットマスクを入力します。 |
|-------------|------------------------------|
| ゲートウェイ:     | 利用するゲートウェイのアドレスを入力します。       |

# 3-3. メンテナンス

## ■ 設定

| 設定情報        |                      |  |
|-------------|----------------------|--|
| エクスポート (?)  | 実行                   |  |
| インポート (?)   | ファイルを選択 選択されていません 実行 |  |
| 設定保存用USBメモリ |                      |  |

| 設定情報エクスポート:    | EasyBlocks 全体の設定をエクスポートします。        |
|----------------|------------------------------------|
| 設定情報インポート:     | EasyBlocks 全体の設定をインポートします。         |
| リカバリ用 USB メモリの | リカバリ用のUSBメモリを作成します。                |
| 作成:            | ボリュームラベル「EB_CONFIG」を指定し、VFAT でフォーマ |
|                | ットを行った後、設定情報を書き込みます。               |
|                | 添付の USB メモリをご利用下さい。                |

### ■ システムの更新

| アップデート |                         |  |
|--------|-------------------------|--|
| オンライン  | (確認結果) 更新を確認            |  |
| オフライン  | ファイルを選択 選択されていません。 実行 ) |  |

| オンライン: | 「更新を確認」で最新バージョンの有無を確認し、アップデート  |
|--------|--------------------------------|
|        | がある場合は、更新ボタンが表示されます。           |
| オフライン: | WEB サイトからダウンロードした、アップデータを使用して更 |
|        | 新を実行します。                       |

| 停止·再起動  |      |  |
|---------|------|--|
| 停止 (2)  | 実行   |  |
| 再起動 (2) | 実行 ) |  |

| 停止:  | 停止します。  |
|------|---------|
| 再起動: | 再起動します。 |

# 3-4. Proxy サービスの設定

利用開始にあたっては、最初に i-FILTER のアクティベート操作が必要です

■ プロセス

| 設定のリロード                   | 設定のリロード                                      |  |
|---------------------------|----------------------------------------------|--|
| 再起動                       | 再起動                                          |  |
| キャッシュ操作 <mark>(?</mark> ) |                                              |  |
| コンテンツ キャッシュ               | クリア ※ Proxyプロセスの再起動が行われるため、接続中のクライアントは切断されます |  |
| 明定結果 キャッシュ                |                                              |  |

◆ プロセス操作

| 設定のリロード: | 稼働中のプログラムを停止すること無く、設定のリロードを行いま   |
|----------|----------------------------------|
|          | t.                               |
| 再起動:     | 稼働中の Proxy を停止し再起動を行います。         |
|          | キャッシュ・ログ領域の RAM ディスクを再確保しますので、記録 |
|          | されていたキャッシュ・ログは初期化されます。           |

◆ キャッシュ操作

| コンテンツキャッシュ: | コンテンツキャッシュのクリアを実行します。          |
|-------------|--------------------------------|
|             | プロセスの再起動が発生するため、接続中のクライアントは切断さ |
|             | れます。                           |
| 判定結果キャッシュ:  | 判定結果キャッシュのクリアを実行します。           |

■ 基本

| 基本設定                |                              |
|---------------------|------------------------------|
| ポート番号               | (8080                        |
| 管理者メールアドレス          | admin@ebproxy.example.org    |
| FTP用パスワード           | (ftpuser@ebproxy.example.org |
| キャッシュ (?)           | ◉ 有効 ◎無効                     |
| キャシュメモリサイズ (?)      | (32 MB                       |
| 最大オブジェクトサイズ (?)     | (1024 KB                     |
| 最大オブジェクトサイズ(メモリ)(?) | 32 KB                        |
| IPv4 接続優先(?)        | ●IPv4 ◎IPv6                  |
| 接続元 IP の通知 (?)      | ◎通知する◎通知しない                  |
|                     |                              |
| <u> П́7</u>         |                              |
| ファシリティ (アクセスログ)     | (local3 💌                    |
| ファシリティ (フィルタリングログ)  | (local4 💌                    |
| 転送                  | ◎ 有効 ◉無効                     |
| 本体内ログ (?)           | ◎残す ◎残さない                    |
| SNMP (2)            | ◎有効 ◉無効                      |
| 上位ブロキシ              |                              |
| 上位転送                | ◎ 無効                         |
| マクセッキョン             | ,                            |
| アンヒス利即              |                              |
| IP フィルタ(?)          | (どこからでも可 🔹                   |
| Proxyを介さないネットワーク    | ◎指定 <sup>●</sup> なし          |
| Proxy アクセス制御方式 (?)  | (どこからでも可 🔹                   |
| 操作                  |                              |
| 保存)                 |                              |

\*アクセス制御における接続元ネットワークの指定

IP フィルタ等、接続元ネットワークを指定する項目については、次の4つから 選択することができます。

| どこからでも可      | 接続元ネットワークを制限しません。                                  |
|--------------|----------------------------------------------------|
| ローカルネットワーク   | EasyBlocks に直接接続するネットワークからのアクセスに制限                 |
|              | されます。                                              |
| プライベートネットワーク | 10.0.0.0/8, 172.16.0.0/12, 192.168.0.0/16 のプライベートネ |
|              | ットワークからのアクセスに制限されます。                               |
| ネットワークを指定    | 任意のネットワークを設定することができます。                             |

#### ◆基本設定

| ポート番号:       | Proxy として接続を待ち受けるポート番号です。                         |
|--------------|---------------------------------------------------|
| 管理者メールアドレス:  | エラー時などに画面表示する管理者の連絡先です。                           |
| FTP パスワード :  | 匿名 FTP サーバーへの接続時に使用するパスワード                        |
|              | 管理者のメールアドレス等を指定します。                               |
| キャッシュ:       | 「有効」の場合、参照した WEB サイトについてキャッシュが許可さ                 |
|              | れているコンテンツを本装置内のキャッシュ領域に保持します。                     |
|              | 「無効」の場合、代理アクセスを実施するのみで、キャッシュは保                    |
|              | 持しません。                                            |
| キャッシュメモリサイズ: | メモリにキャッシュの容量を整数値で指定します。単位は MB です。                 |
|              | squid.conf の cache_mem に設定される値です。                 |
| 最大オブジェクトサイズ: | キャッシュディスクに保存される最大ファイルサイズを整数値で指                    |
|              | 定します。単位は MB です。squid.conf の maximum_object_size に |
|              | 設定される値です。                                         |
| 最大オブジェクトサイズ  | キャッシュメモリに保持される最大ファイルサイズを整数値で指定                    |
| (メモリ):       | します。単位はKBです。squid.conf の                          |
|              | maximum_object_size_in_memory に設定される値です。          |
| IPv4 接続優先:   | IPv6 接続が可能な場合において、IPv4/IPv6 のどちらを優先するか            |
|              | 選択します。(※RA(Router Advertisement) により IPv6 アドレ     |
|              | スが割り振られた場合のみ)                                     |
| 接続元 IP の通知:  | 接続先に対し、接続元の IP アドレスを通知するか否かを選択しま                  |
|              | す。                                                |

## ◆ログ転送

| ファシリティ         | ログを保存するファシリティ LOCAL0~7                      |
|----------------|---------------------------------------------|
| (アクセスログ):      |                                             |
| ファシリティ         | ログを保存するファシリティ LOCAL0~7                      |
| (フィルタログ) :     |                                             |
| Syslog サーバー :  | 転送先の IP アドレスまたはホスト名 (転送する場合のみ)              |
| SNMP :         | Proxy (squid)の SNMP 機能を有効とするか否かを選択します。Proxy |
|                | の稼働状況を SNMP で取得したい場合に「有効」を選択します。            |
| SNMP のポート番号:   | SNMP に用いるポート番号を指定します。                       |
| SNMP のコミュニティ名: | SNMP のコミュニティ名を指定します。                        |
| SNMP の接続制限:    | SNMP により情報を取得できる接続元ネットワークを制限します。            |

◆上位プロキシ(必要な場合のみ)

|     | IP アドレス:    | 上位プロキシサーバーの IP アドレスまたはホスト名    |
|-----|-------------|-------------------------------|
|     | ポート番号:      | 〃のポート番号                       |
|     | ICP ポート番号 : | 必要な場合に指定する。使用しない場合は 0 を入力します。 |
| \•/ |             | 「ひと順に持たたきフィー」、「「「日井子」という」     |

※ 複数指定した場合は、上から順に接続を試みることで冗長構成となります。

◆アクセス制御

| I Pフィルタ:    | IP tables により Proxy を利用するクライアントの接続元ネット |
|-------------|----------------------------------------|
|             | ワークを L3 レイヤーで制限します。                    |
| Proxy を介さない | Proxy を介さない(キャッシュしない)ネットワークを指定します。     |
| ネットワーク:     |                                        |
| アクセス制御方式:   | 接続元ネットワークによる制限の他、「認証ユーザー」による制御         |
|             | が可能です。 認証ユーザーは、Proxy 型設置の場合にのみ利用可      |
|             | 能となり、別途認証ユーザーの登録が必要です。                 |

### ■ フィルタ定義

| 編集対象                                                                                                    | 0 1 2 3 4 5 6 7 8 9                                                                                                    |
|----------------------------------------------------------------------------------------------------|----------------------------------------------------------------------------------------------------|
| 選択中の定義Noおよび定義名                                                                                                    | 0:                                                                                                    |
| ホワイトリスト / ブラックリスト ヌ                                                                                                    | × 最初に判定され、i-Filter(ARSサーバー参照)による処理はされません。                                                                                                    |
| 注意                                                                                                    | リストの推定コゴ正規表現が利用できます。上から順こチェックされるため、マッチする可能性の高い順に並べることを推奨します。<br>一行、リルールチン、http://や前が薄若除く木スト名去よびパスを記述してください。                                                                                                    |
| ホワイトリスト                                                                                                    |                                                                                                    |
| ブラックリスト                                                                                                    |                                                                                                    |
|                                                                                                    |                                                                                                    |
| i-FILTER(ARSサーバー参照)に                                                                                                    | こよるフィルタリング対象の設定                                                                                                    |
| i.FILTER(ARSサーバー参照));<br>注意                                                                                                    | こよるフィルタリング対象の設定                                                                                                    |
| <ul> <li>i-FILTER(ARSサーバー参照)(<br/>注意</li> <li>HTTP8(88L/TL8)による暗号化され<br/>必要に応じて、ブラックリストで設定?</li> </ul>                                            | によるフィルタリング対象の設定<br>た通知は、ホスト名のPアドレス以上の情報を得られないため、本機能ではフィルタリングできません。<br>だ行ってください。                                                                                                    |
| <b>I-FILTER(ARSサーバー参照)</b> 注意 HTTP8(GSUTLS)による暗号化され 必要にないて、ブラックリストで設定さ アダルトマテリアル (反転1全工)                                                          | こよるフィルタリング対象の設定  た過旬は、ホスト名IPPアドレス以上の情報を得られないため、本機能ではフィルタリングできません。  だ打ってください。  図 ボルル・アダルトサイト 図 ヌード・アダルトグッズ 図 グラビア・写真集 図 性教育・性の話題                                                                                                    |
| I-FILTER(ARSサーバー参照)に<br>注意<br>HTTP8(08U/TLS)による増帯によれ<br>必要に応じて、ブラックリストで設定<br>アダルトマテリアル(回転)全工)<br>犯罪・暴力(回転)全工)                                     | こよるフィルタリング対象の設定  た通信は、ホスト名(PPアドレス以上の)情報を得られないため、本爆能ではフィルタリングできません。  だ打ってください。  マボルル・アダルトサイト マスード・アダルトグッズ マグラビア・写真集 マ 性教育・性の話題  ● 暴力・領守指写 ■ 犯罪・武器凶器 ■ 病奈・楽品楽物 ■ カルド・テロリズム                                                                                            |
| <b>I-FILTER(ARSサーバー参照)に</b> 注意 HTTP8(68U/TLS)による暗号化され 必要に応じて、ブラックリストで設定? アダルトマテリアル (仮転)全工) 犯罪・暴力 (仮転)全工) 自後・家出 (仮転)全工)                            | た通勧誌、ホスト名IPPアドレス以上の情報を得られないため、本機能ではフィルタリングできません。                                                                                                    |
| I-FILTER(ARSサーバー参照)に<br>注意<br>HTTPS(GSUTLS)による暗号化され<br>必要に応じて、ブラックリストで設定で<br>アダルトマテリアル (仮転1全①)<br>犯罪-暴力 (匹転1全①)<br>自役・家出 (匹転1全①)<br>不正可技術 (匹転1全①) | た通知は、ホスト名JPFアドレス以上の情報を得られないため、本機能ではフィルタリングできません。<br>然行ってください。<br>② ボルル・アダルトサイト ③ スード・アダルトグッズ ③ グラビア・写真集 ◎ 性教育・性の話題<br>③ 長力・領容描写 ◎ 犯罪・武器辺題 ◎ 麻奈・楽品楽物 ◎ カルト・テロリズム<br>◎ 自殺 ◎ 寄出<br>◎ フッドング・グラッキング ◎ 不正プログラム記称・リング集 ◎ 論法・プト・反社会行為<br>○ フッドングがます ◎ クラッドルモーサイト ● 体系メールリング |

#### ◆定義 Noの選択

| 編集対象:            | 0~9 までの数字を選択                           |
|------------------|----------------------------------------|
| 選択中の定義 No 及び定義名: | 前項で選択中の数字を表示                           |
|                  | テキストフィールドには任意の名称を設定可能                  |
|                  | ホワイトリスト → ブラックリスト → i-FILTER(ARS サーバー参 |
|                  | 照)の順に評価されます。                           |

#### ◆ホワイトリスト/ブラックリスト

| ホワイトリスト:           | 1行1ルールずつ、正規表現によるルールを定義出来ます。                |
|--------------------|--------------------------------------------|
|                    | 例) (foo bar).com や .(jpg png ico css js) 等 |
|                    | ホスト名やパス名にマッチした場合、ブラックリストやカテゴリに             |
|                    | よる判定を通らずに許可されます。                           |
| ブラックリスト:           | 定義方法はホワイトリストと同じです。                         |
|                    | ホスト名やパス名にマッチした場合、カテゴリによる判定を通らず             |
|                    | に許可されます。                                   |
| ◆i-FILTER(ARS サーバー | -参照)によるフィルタリング対象の設定                        |
| [カテゴリ分類]:          | 禁止にしたいカテゴリ名にチェックを入れます                      |

■ 重要 定義 No.0 は、デフォルトのルールとして利用されます。後述のグループ定義が未設定の場合 や、ネットワークグループを作成した場合の定義ネットワークに該当しないクライアントに対して適用 されます。フィルタログには、rule0 のように使用した定義が表示されますので、動作確認の参考にし て下さい。

■ グループ - ネットワークグループ

ネットワークグルーブ | 認証グルーブ | ユーザー登録 | ユーザー登録(CSV) | 適用フィルタ定義 (rule0 ▼ 操作 保存 クリア 一覧 ネットワークアドレス ネットマスク 適用フィルシ定義 操作

| ネットワークアドレス: | 対象のネットワークアドレス、ネットマスクを入力   |
|-------------|---------------------------|
| 適用フィルタ定義:   | 当該グループに適用したいフィルタ定義 No を選択 |
|             | 定義名を設定している場合は、それが表示されます   |

■ グループ - 認証グループ

| E意       | 認証グループ利  | 川用時は、基本タブの「許可 | 「するProxyクライアント」を「読 | 証ユーザー」に設定する。 | と要があります。 |  |
|----------|----------|---------------|--------------------|--------------|----------|--|
| 前        |          |               |                    |              |          |  |
| 師フィルタ定義  | (rule0 💌 |               |                    |              |          |  |
| 操作       |          |               |                    |              |          |  |
| 保存) クリア) |          |               |                    |              |          |  |
| 一覧       |          |               |                    |              |          |  |
|          |          |               |                    |              |          |  |

| 名前:       | グループの名前を入力                |
|-----------|---------------------------|
| 適用フィルタ定義: | 当該グループに適用したいフィルタ定義 No を選択 |
|           | 定義名を設定している場合は、それが表示されます   |

■ グループ - ユーザー登録

| 注意        | 認証グルーブ利用時は、基本タブの「許可するProxyクライアント」を「認証ユーザー」に設定する | >必要があります。 |
|-----------|-------------------------------------------------|-----------|
| グループ      | (選択してください) 🔹                                    |           |
| 名前        |                                                 |           |
| パスワード     |                                                 |           |
| 有効        | ● 1.1.1 ○ 1.4.1元                                |           |
| 操作        |                                                 |           |
| (保存) クリア) |                                                 |           |
| 一覧        |                                                 |           |
|           |                                                 |           |

| グループ:  | 作成したグループから適用したいものを選択          |
|--------|-------------------------------|
| 名前:    | ログイン名を入力                      |
| パスワード: | パスワードを入力 (本体内では暗号化したものを保持します) |
| 有効:    | 一時的に無効にしたい場合は いいえ を選択         |

■ グループ - ユーザー登録(CSV)

| ネットワークグルーン | 2   <u>記証グルーフ   ユーザー登録</u>   <b>ユーザー登録(</b> CSV)                                        |  |
|------------|-----------------------------------------------------------------------------------------|--|
| 注意         | CSVは「」(カンマ)区切りを想定しています。登録により既存登録) 非優なれ、再登録となります。<br>登録 1階しては、予め必要なグループの定義を行っておく必要があります。 |  |
| 取得         | 実行                                                                                      |  |
| 登録         | ファイルを選択 選択されていません 実行                                                                    |  |
|            |                                                                                         |  |

| 取得: | 登録済みのユーザー情報を CSV で取得します |
|-----|-------------------------|
| 登録: | 登録したいユーザー情報を CSV で送信します |

## CSVのフォーマットについて

| フィールド:           | on, group, name, password, plain-passwd の $5$ 列 |
|------------------|-------------------------------------------------|
| on :             | TRUE / FALSE                                    |
| group :          | 認証グループの名称                                       |
| password :       | 暗号化済みのパスワード文字列                                  |
|                  | 登録時に空にしておくと、plain-passwordの値を設定する               |
| plain-password : | 平文パスワード (登録時に必要に応じて記入する)                        |

■ ブロック表示

| 2ロック時に表示するメッセージ<br>《HTMLタグは使用できません | 表示しようとしたWEBサイトは、アクセスが制限されています。 |   |
|------------------------------------|--------------------------------|---|
|                                    | 規制に関する問い合わせは、管理者までご連絡ください。     |   |
|                                    |                                |   |
|                                    |                                |   |
|                                    |                                |   |
|                                    |                                |   |
|                                    |                                |   |
|                                    |                                | 6 |
| 操作                                 |                                |   |

## ◆ブロック表示

| ブロック時に表示する | ブロック時に表示するメッセージを自由に入力できます |
|------------|---------------------------|
| メッセージ:     | ※HTML タグは利用できません          |

#### ■ POST 規制

|                | こ利用の採用に合わせて周囲調整していたでい。 |  |
|----------------|------------------------|--|
| POST/PUTの最大サイズ | 0 KB ※ 0 は利限なし         |  |
| 操作             |                        |  |

#### ♦POST 規制

| POST/PUT の最大サイズ: | サイズ(KB)を指定して、指定サイズよりも大きな POST/PUT |
|------------------|-----------------------------------|
|                  | のアクセスを禁止します。                      |
|                  | ファイルのアップロード等を禁止することができます。         |
|                  | ※ サイズを小さくしすぎると通常の WEB アクセスにも支障    |
|                  | が出る場合があります。数 KB 程度から初めて、環境に合わせ    |
|                  | て調整してください。                        |

■ ログ表示

| 選択                                                               | (access.log              | ▼ 自動更新 ) (停止 ) 再ロード ) ダウンロード )                                                                     |
|------------------------------------------------------------------|--------------------------|----------------------------------------------------------------------------------------------------|
| Aug 28 21:43:23 ebproxy squid[27                                 | 29]: 1346157803.100      | 89 192.168.146.1 TCP MISS/301 576 GET http://livedoor.com/ - DIRECT/125.6.172.15 text/html         |
| ug 28 21:43:23 ebproxy squid[27                                  | 29: 1346157803.435       | 307 192.168.146.1 TCP MISS/200 31336 GET http://www.livedoor.com/ - DIRECT/125.6.172.15 text/html  |
| ug 28 21:43:24 ebproxy squid[27<br>DIRECT/125.6.172.37 image/ipe | 29]: 1346157804.374<br>a | 83 192.168.146.1 TCP_MISS/200 6273 GET http://image.livedoor.com/cms2/feature_ad/5d1792610882.jpg  |
| Aug 28 21:43:24 ebproxy squid[27:<br>mage/ipeg                   | 29]: 1346157804.431      | 124 192.168.146.1 TCP_MISS/200 4330 GET http://tc3.search.naver.jp/? - DIRECT/119.235.235.13       |
| ua 28 21:43:24 ebproxy squid[27                                  | 291: 1346157804.930      | 74 192.168.146.1 TCP_MISS/200 555 GET http://ics.livedoor.net/m? - DIRECT/119.235.235.27 image/gif |
| aug 28 21:43:25 ebproxy squid[27<br>ext/html                     | 29]: 1346157805.565      | 205 192.168.146.1 TCP_MISS/200 6030 GET http://openblocks.plathome.co.jp/ - DIRECT/202.32.197.54   |
| Aug 28 21:43:26 ebproxy squid[27                                 | 29]: 1346157806.444<br>f | 175 192.168.146.1 TCP_MISS/200 525 GET http://www.google-analytics.com/utm.gif? -                  |

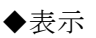

| 選択: | 表示可能なログファイルをプルダウンで選択します  |
|-----|--------------------------|
|     | 自動更新: 一定間隔で表示内容の更新を行います  |
|     | 停止: 自動更新を停止します           |
|     | 再ロード: 表示中のログを再表示します      |
|     | ダウンロード: 表示中のログをダウンロードします |

## ■ PAC (Proxy auto-config)

| PAC URL  | http://172.16.7.135:880/apps/prox//pac.php ※ DHCPサーバやブラウザに指定するURLとして利用してくたおい |  |
|----------|------------------------------------------------------------------------------|--|
| PACスクリプト |                                                                              |  |

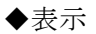

| PAC URL :  | 自動設定スクリプトを配信するための URL                            |
|------------|--------------------------------------------------|
|            | DHCP サーバーやブラウザに指定する URL として利用出来ま                 |
|            | す。                                               |
| PAC スクリプト: | スクリプトを直接記述します                                    |
|            | <pre>function FindProxyForURL(url, host) {</pre> |
|            | var proxy = 'PROXY proxy.example.jp:8080';       |
|            | ~ 省略 ~                                           |
|            | return proxy;                                    |
|            | }                                                |

### ■ アクティベート

| シリアルロ     | ZBPL-OTJGWIGWNR-X |  |
|-----------|-------------------|--|
| 設置場所 都道府県 | 東京都               |  |
| 利用者 法人名   | びらっとホーム株式会社       |  |
| ハードウェアNo  | A1234             |  |
| 操作        |                   |  |
|           |                   |  |

## ◆アクティベート

| シリアル ID :  | 添付のライセンス証書に記載のシリアルナンバーを入力      |
|------------|--------------------------------|
|            | してください                         |
| 設置場所都道府県:  | 都道府県を選択してください                  |
| 利用法人名:     | 利用者の法人名を入力してください               |
| ハードウェア No: | 製品側面に貼付された SERIAL No を入力してください |
|            |                                |

※ アクティベートは、デジタルアーツ社サーバーと HTTPS 通信を行います

2014 年 12 月 落丁・乱丁の場合はお取替えいたします。 EasyBlocks ユーザーズガイド

〒102-0073 東京都千代田区九段北 4-1-3 日本ビルディング九段別館 3F